# DC-W80 4K Dokumentová Kamera

Návod k použití - Česky

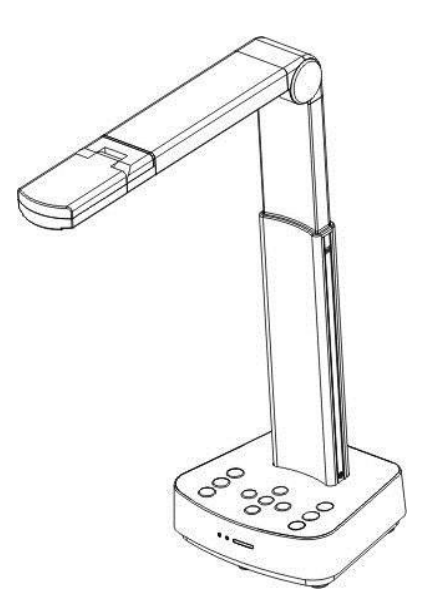

[Důležité]

Pro stažení aktuální verze průvodce rychlím startem, návodu k použití ve více jazycích, softwaru nebo ovladače navštivte stránky společnosti Lumens <u>https://www.MyLumens.com/support</u>

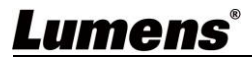

# Obsah

| Copyrig  | ht Informace                                                                        |
|----------|-------------------------------------------------------------------------------------|
| Kapitola | 1 Bezpečnostní pokyny 4                                                             |
| Kapitola | 2 Obsah balení                                                                      |
| Kapitola | 3 Přehled zařízení6                                                                 |
| 3.1      | Přehled6                                                                            |
| 3.2      | Úhly nastavení6                                                                     |
| 3.3      | Bezpečnostní opatření pro provoz7                                                   |
| 3.4      | Přehled I/O funkcí7                                                                 |
| 3.5      | Popis indikací LED9                                                                 |
| 3.6      | Relativní pozice uživatele a zařízení10                                             |
| Kapitola | 4 Instalace a zapojení                                                              |
| 4.1      | Rozměry zařízení                                                                    |
| 4.2      | Instalace a nastavení10                                                             |
| 4.3      | Připojení k počítači se softwarem Lumens <sup>TM</sup> (Wi-Fi mode)12               |
| 4.4      | Připojení k projektoru, monitoru nebo HDTV (HDMI mode) 12                           |
| 4.5      | Připojení k počítači se softwarem Lumens™ (USB Mode)13                              |
| 4.6      | Instalace aplikačního software13                                                    |
| Kapitola | 5 Začátek používání 14                                                              |
| 5.1      | Přímé použití (HDMI Mode)14                                                         |
| 5.2      | Použití se softwarem Ladibug (Wi-Fi Mode) 15                                        |
| 5.3      | Použití se softwarem Ladibug (USB Mode) 17                                          |
| Kapitola | 6 Úvod do ovládání kontrolního panelu 18                                            |
| Kapitola | 7 Popis hlavních funkcí                                                             |
| 7.1 (    | Chci automaticky nastavit obraz, abych dosáhl/a toho nejlepšího jasu a<br>zaostření |
| 7.2 (    | Chci zastavit živý obraz19                                                          |
| Lume     | ens <sup>®</sup> čestu - 1                                                          |
|          | Oesky I                                                                             |

| 7.3 Chci zapnout/vypnout lampu                                  | . 19 |
|-----------------------------------------------------------------|------|
| 7.4 Chci přiblížit/oddálit obrázky                              | . 19 |
| 7.5 Chci upravit jas                                            | . 19 |
| 7.6 Chci otočit obraz                                           | . 20 |
| 7.7 Chci zvětšit část obrázku                                   | . 20 |
| Kapitola 8 Nastavení připojení Wi-Fi                            | 21   |
| 8.1 Síťové připojení                                            | . 21 |
| 8.2 Přihlášení na webovou stránku                               | . 21 |
| 8.3 Popis funkcí webové stránky                                 | . 22 |
| Kapitola 9 nastavení DC-W80 jako AP                             | 31   |
| 9.1 Diagram připojení                                           | . 31 |
| 9.2 Požadavky zařízení                                          | . 31 |
| 9.3 Nastavení DC-W80                                            | . 32 |
| Kapitola 10 nastavení přepínače DIP                             | 34   |
| 10.1 Popis přepínače DIP                                        | 34   |
| 10.2 Přepínač rozlišení                                         | 34   |
| Kapitola 11 odstraňování problémů                               | 35   |
| Supplier's Declaration of Conformity 47 CFR § 2.1077 Compliance |      |
| Information                                                     | 36   |

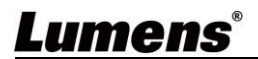

# **Copyright Informace**

Copyright © Lumens Digital Optics Inc. Všechna práva vyhrazena. Lumens je obchodní značka, která je zaregistrovaná společností Lumens Digital Optics Inc.

Kopírování, reprodukce nebo přenost tohoto souboru není poveleno, není-li společností Lumens Digital Optics Inc. poskytnuta licence, a to i tehdy, je-li záloha pořízena pro účely zálohy.

Za účelem zlepšování produktu si Lumens Digital Optics Inc. tímto vyhrazuje právo provádět změny popisu produktu bez předchozího oznámení. Informace v tomto souboru se mohou změnit bez předchozího oznámení.

Pro plné vysvětlení nebo popis způsobu použití tohoto produktu lze odkázat i na názvy jiných produktů, aniž byste porušili zákon.

Odmítnutí záruk: Lumens Digital Optics Inc. nezodpovídá za možné technologické, redakční chyby nebo vynechání, ani za náhodné nebo související poškození vyplývající z nedodržení tohoto souboru, špatného použití nebo obsluhy tohoto produktu.

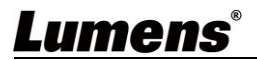

Při používání produktu vždy dodržujte tyto bezpečnostní pokyny:

#### 1 Obsluha

- 1.1 Zařízení používejte pouze v ve vhodném prostředí, mimo dosah vody nebo zdroje tepla.
  - 1.2 Nepokládejte zařízení na nakloněný nebo nestabilní vozík, stojan nebo stůl.
  - 1.3 Před použitím očistěte prach na zástrčce. Nezapojujte zařízení do multi zásuvek abyste předešli jiskření nebo ohni
  - 1.4 Neblokujte otvory a porty na krytu zařízení. Zajišťují ventilaci a brání přehřátí zařízení.
  - 1.5 Neotvírejte nebo nesundávejte kryty zařízení, v opačném případě můžete být vystaveni nebezpečnému napětí nebo jiným hrozbám. V případě poruchy se obraťte na autorizovaný servis.
  - 1.6 V případě, že dojde k některé z následujících situací, odpojte zařízení ze zásuvky a pokračujte dle pokynů servisu:
    - Je-li napájecí kabel nebo zástrčka poškozená
    - V případě, že je zařízení vystaveno dešti nebo přišlo do kontaktu s vodou.

#### 2 Instalace

2.1 Z bezpečnostních důvodů se prosím ujistěte, že standardní závěsný stojan, který jste zakoupili, je v souladu s UL nebo bezpečnostním osvědčením CE a je nainstalováno autorizovaným technikem.

#### 3 Skladování

- 3.1 Neumisťujte zařízení na místo kde může dojít ke stoupnutí na kabel mohlo by dojít k jeho poškození.
- 3.2 Během bouřek odpojte zařízení od elektrické sítě, stejně tak i v případě, že nebudete zařízení delší dobu používat.
- 3.3 Neumisťujte zařízení nebo příslušenství na vibrující nebo zahřívající se plochy..

#### Čištění

4.1 Před čištěním odpojte všechny kabely a povrch otřete suchým hadříkem. K čištění nepoužívejte alkohol ani těkavá rozpouštědla.

#### 5 Baterie (pro zařízení nebo příslušenství s bateriemi)

- 5.1 Pokud měníte baterie používejte vždy obdobný nebo totožný druh baterii.
  - 5.2 Při likvidaci baterií nebo výrobků se řídte příslušnými pokyny pro likvidaci baterií nebo výrobků ve vaší zemi nebo oblasti..

#### Precautions

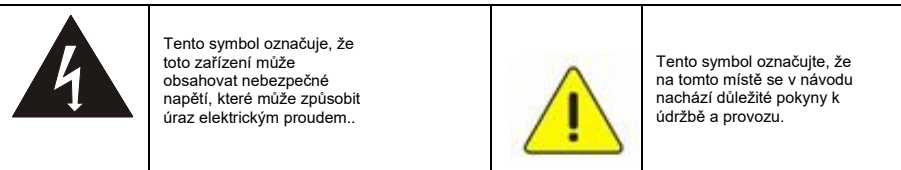

#### FCC Varování

Toto zařízení bylo testováno a shledáno vyhovujícím omezením pro digitální zařízení třídy B podle části 15 FCC

Pravidla. Tyto limity jsou navrženy tak, aby poskytovaly přiměřenou ochranu proti škodlivému rušení při instalaci v domácnosti. Tento zařízení generuje, používá a může vyzařovat vysokofrekvenční energii a pokud není instalováno a používáno v souladu s pokyny, může způsobit škodlivé rušení rádiové komunikace. Neexistuje však žádná záruka, že se rušení nevyskytne v konkrétní instalaci. Pokud toto zařízení způsobuje škodlivé rušení rozhlasového nebo televizního příjmu, což může byt způsobeno vypínáním a zapínáním zařízení, je uživateli doporučeno, aby se pokusil napravit rušení jedním nebo více následujícími opatřeními:

- Přesměrujte nebo přemístěte přijímací anténu.
- Zvětšete vzdálenost mezi zařízením a přijímačem.
- Připojte zařízení do zásuvky v jiném obvodu, než ve kterém je připojen přijímač.
- Požádejte o pomoc prodejce nebo zkušeného rozhlasového / televizního technika.

#### Oznámení :

Změny nebo úpravy, které nejsou výslovně schváleny stranou odpovědnou za dodržování předpisů, by mohly zneplatnit oprávnění uživatele provozovat zařízení.

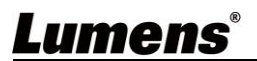

# Kapitola 2 Obsah balení

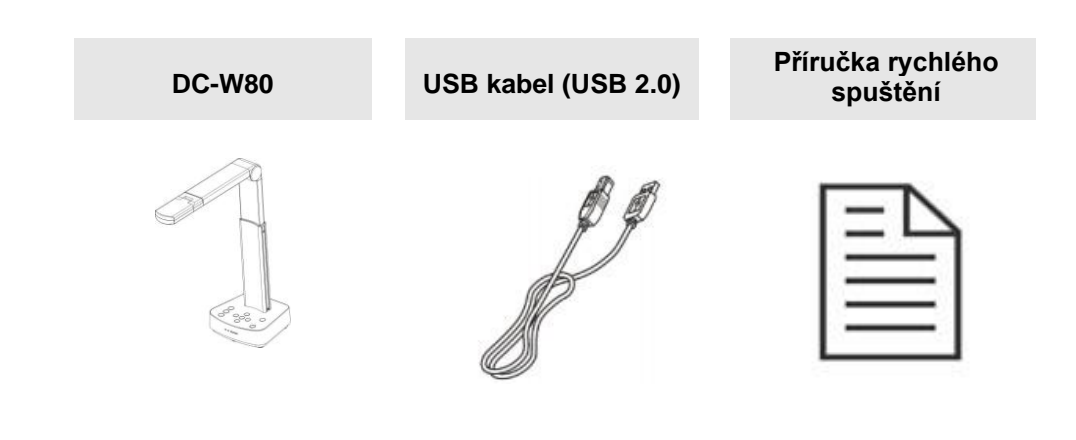

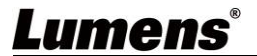

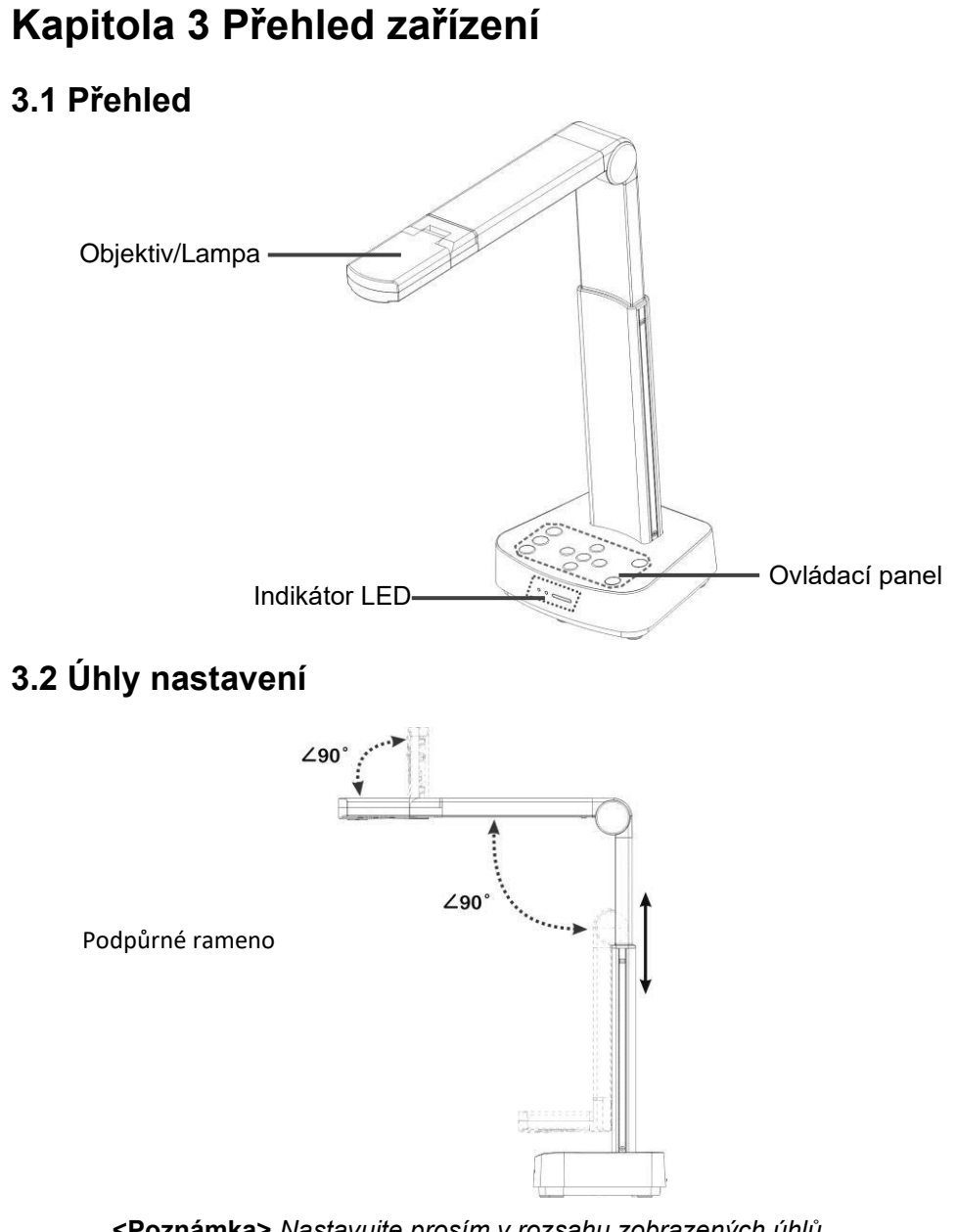

<Poznámka> Nastavujte prosím v rozsahu zobrazených úhlů. Nesprávné použití může poškodit zařízení

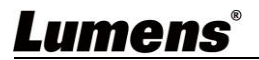

### 3.3 Bezpečnostní opatření pro provoz

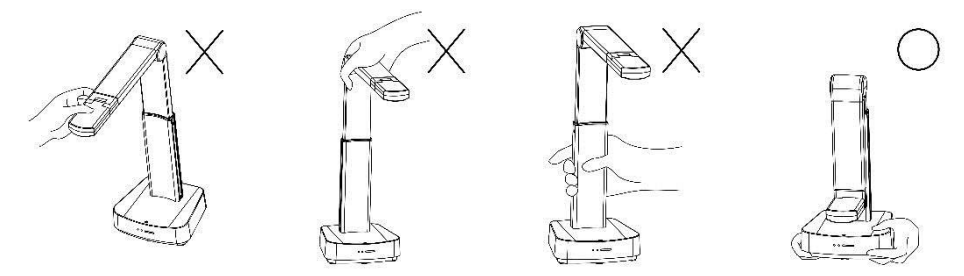

<Poznámka> Při přemisťování zařízení se nedotýkejte přední části objektivu ani těla. Uchopte spodní část zařízení oběma rukama. Nesprávné zacházení se zařízením může způsobit poruchu.

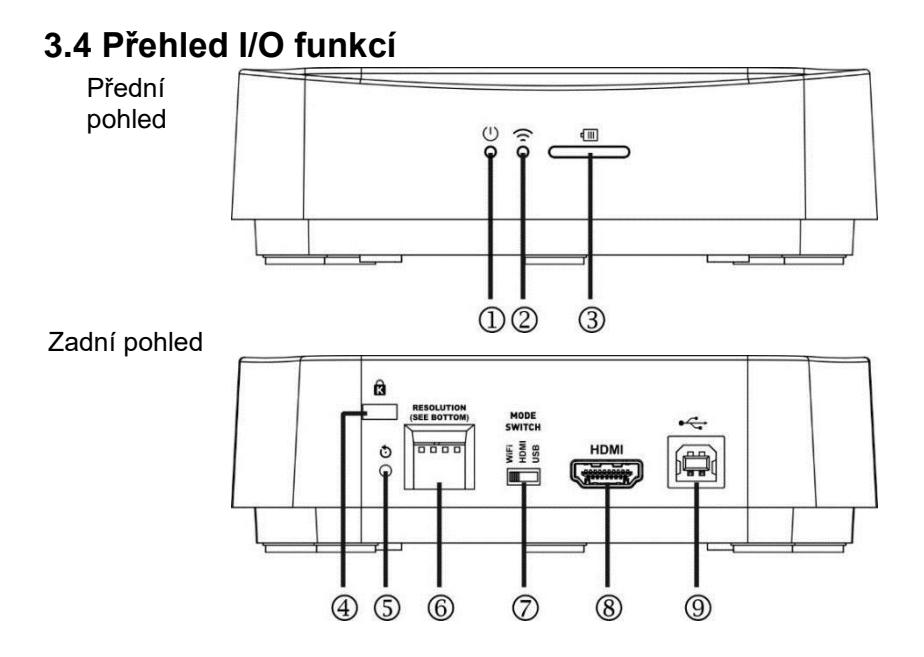

| NO. | Položka                          | Popis funkce                                                                                                   |
|-----|----------------------------------|----------------------------------------------------------------------------------------------------|
| 1   | Indikátor napájení               | Zobrazuje stav zařízení. Pro bližší info si přečtěte kapitolu <u>3.5 Popis indikací LED</u>                    |
| 2   | Indikátor Wi-Fi                  | Zobrazuje stav Wi-Fi. Pro bližší info si přečtěte kapitolu<br>3.5 Popis indikací LED                           |
| 3   | Indikátor baterie                | Zobrazuje stav baterie. Pro bližší info si přečtěte kapitolu 3.5 Description of LED indicator                  |
| NO. | Položka                          | Popis funkce                                                                                                   |
| 4   | Bezpečnostní zámek<br>kensington | Zdířka pro bezpečnostní zámek                                                                                  |
| 5   | Reset tlačítko                   | Stisknutím tlačítka obnovíte původní tovární nastavení                                                         |
| 6   | DIP přepínač                     | Nastavuje rozlišení zařízení. Výchozí rozlišení je 1920*1080/30 fps                                            |
|     |                                  | Chcete-li změnit nastavení, přejděte ke Kapitole <u>10</u><br>Nastavení přepínače DIP                          |
| 7   | Přepínač modu                    | Přepíná mody: Wi-Fi / HDMI / USB                                                                               |
| 8   | Výstup HDMI                      | Pro připojení výstupních HDMI zařízení                                                                         |
| 9   | USB Type-B port                  | Port USB typu B slouží k připojení k portu USB<br>počítače, který poskytuje obrazové signály USB a<br>napájení |

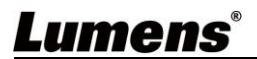

### 3.5 Popis indikací LED

| Name        | Indicator Status                                                                                                    |   |  |
|-------------|----------------------------------------------------------------------------------------------------|---|--|
| Napájení () | Blikající modré světlo: Probíhá spuštěni, inicializace<br>Svítí modré světlo: Spuštění kompletní<br>Blikající červené světlo: Došlo k chybě nebo chybě při<br>spuštění<br>Svítí růžové světlo: Zapnuto, stav energie nízký je třeba<br>připojit nabíjecí USB kabel |   |  |
| Wi-Fi       | Svítí modré světlo: Přepnuto do Wi-Fi modu, start kompletní<br>Žádné světlo: Zařízení není ve Wi-Fi modu                                                                                                    |   |  |
|             | Světlo indikátoru je zelené<br>Pop připojení USB kabelu zelené světlo bliká a indikuje<br>nabíjení<br>Stiskněte "Battery Check" 🛄 tlačítko pro zobrazení<br>úrovně nabití                                                                                          | ! |  |
|             | Nabito na ≥ 75%                                                                                                    |   |  |
|             | Nabito na 50% ~ 75%                                                                                                    |   |  |
|             | Nabito na 25% ~ 50%                                                                                                    |   |  |
| Battery     | Nabito na 3% ~ 25%                                                                                                    |   |  |
|             | Nabito na < 3%                                                                                                    |   |  |
|             |                                                                                                    |   |  |

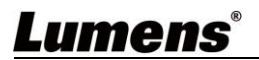

3.6 Relativní poloha přednášejícího a dokumentu

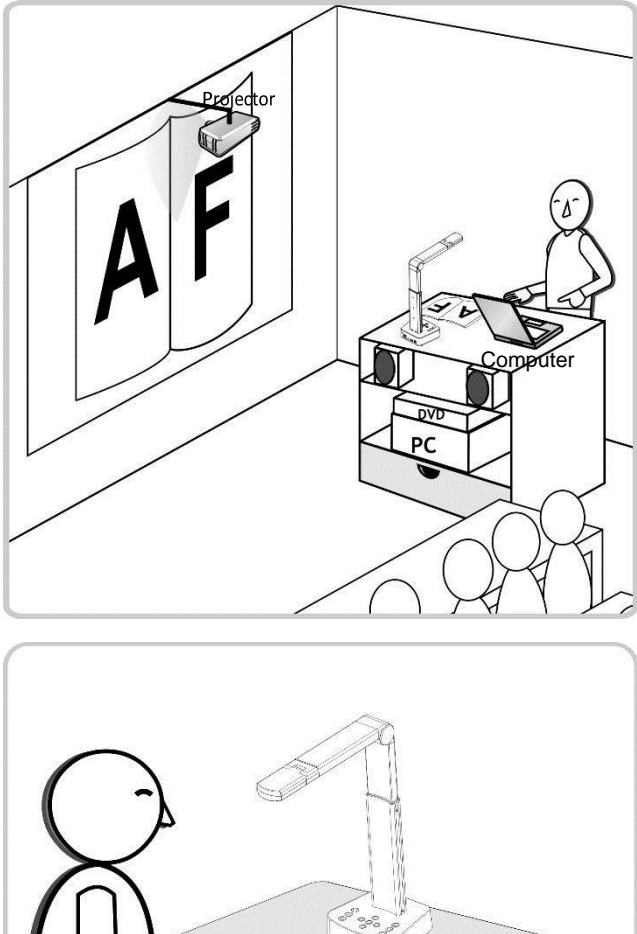

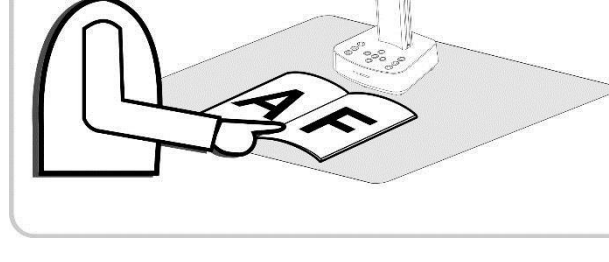

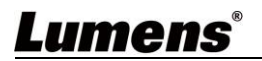

### 4.1 Rozměra zařízení

■ Délka x Šířka x Výška: Rozložené – 306 x 140 x 373 mm

Složené-137 x 140 x 270 mm

Váha: 1.35 kg

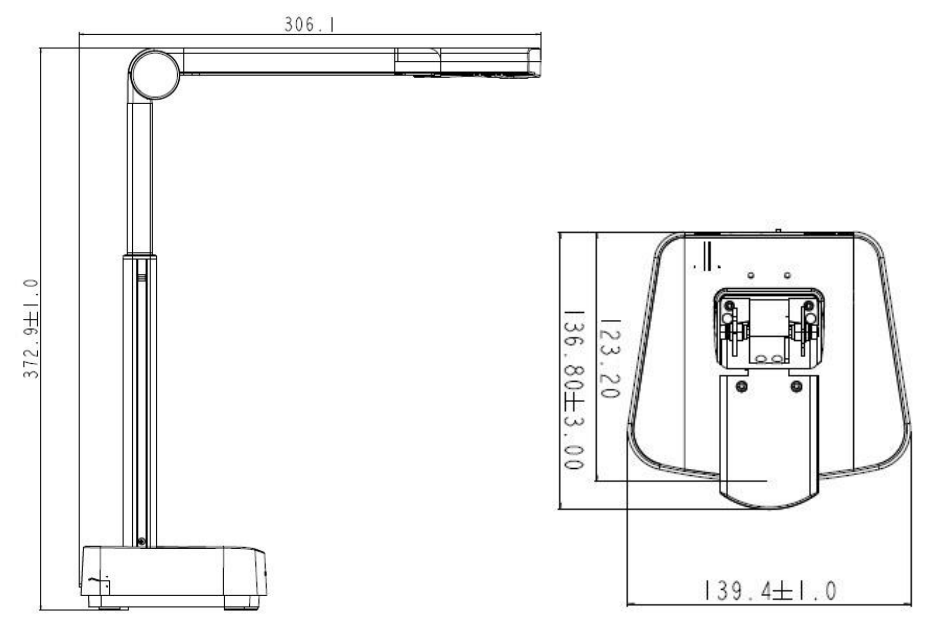

### 4.2 Instalace a nastavení

- Nejprve nastavte DIP přepínač. Viz <u>Kapitola 10 Nastavení přepínače</u> <u>DIP</u>.
- Zkontrolujte zda je produkt přepnut do požadovaného režimu (Wi-Fi/HDMI/USB)

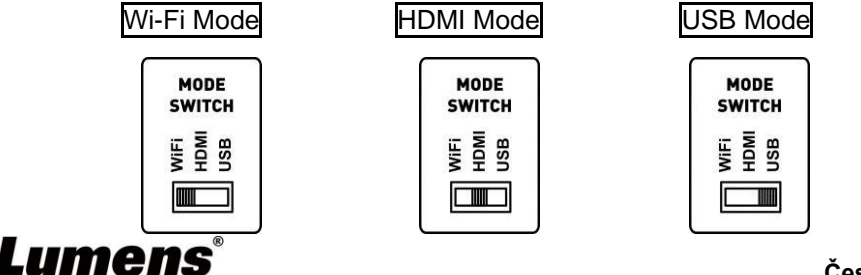

### 4.3 Připojení k počítači a použítí softwaru Lumens™

(Wi-Fi mode)

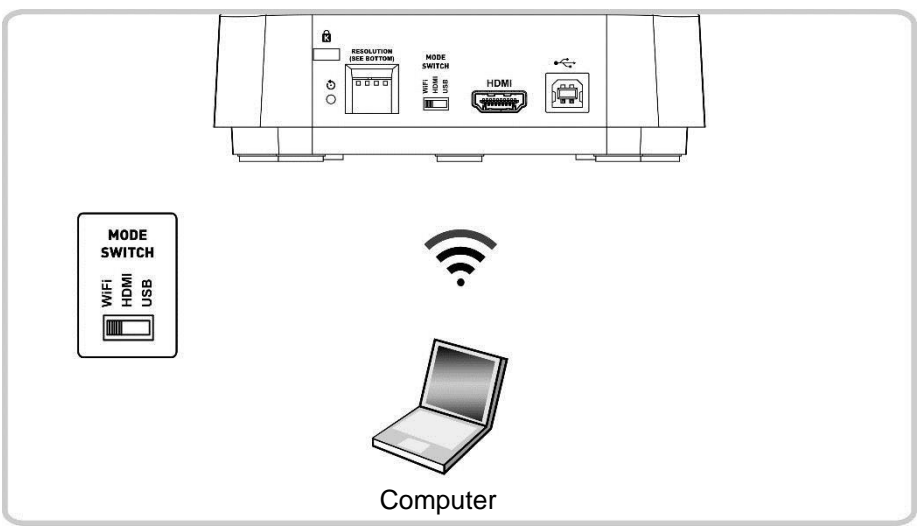

<Poznámka> Stáhněte si příslušný software z webových stránek lumens. Pro více informací o připojení přejděte na <u>Kapitola 8 Nastavení připojení Wi-Fi</u>

### 4.4 Připojení k projektoru, monitoru nebo HDTV (HDMI mode)

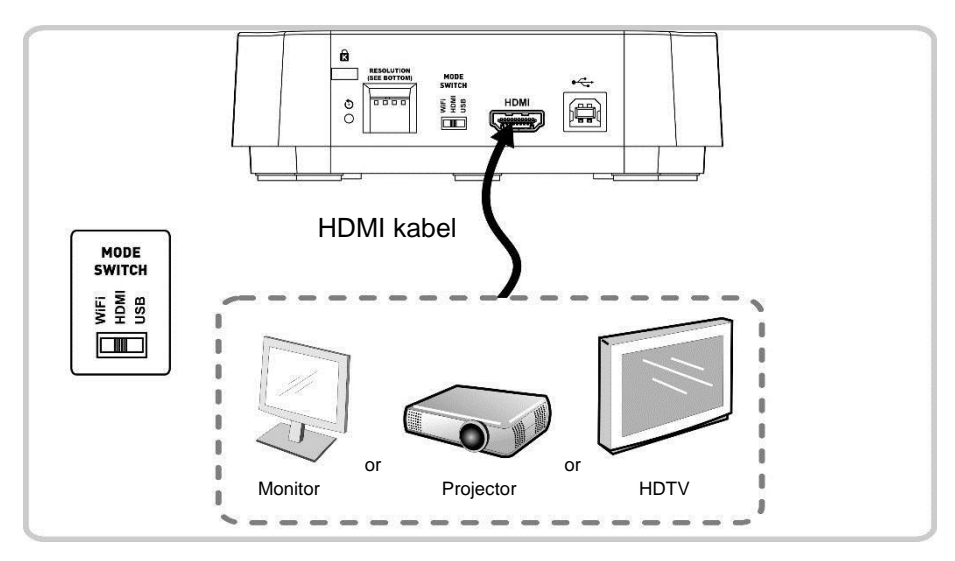

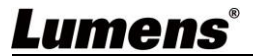

# 4.5 Připojení k počítači s využitím softwaru Lumens™ (USB Mode)

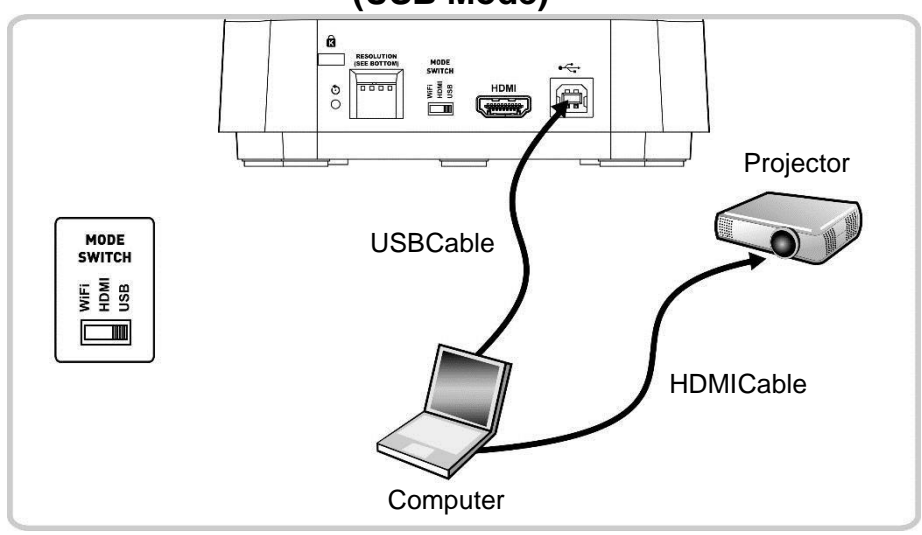

<Poznámka> Stáhněte si příslušný software z webových stránek Lumens

### 4.6 Instalace aplikačního software

Aplikační software instalovaný na počítači Vám umožní:

- Ovládat DC-W80.
- Pořizovat a zaznamenávat obrázky.
- > Anotovat obrázek, zdůraznit důležité detaily a uložit ho.
- Funkci celé obrazovky.

<Poznámka> Příslušný software si stáhněte v webových stránek Lumens.

Kroky instalce a provozu systému najdete v <u>Ladibug™ 4K</u> software user manual.

- 4.6.1 Systémové požadavky
  - Windows System: Windows 7 nebo novější
  - Chrome system
  - Mac System: Mac OS X 10.12 a vyšší

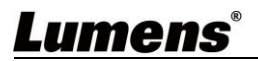

### 5.1 Přímé použití (HDMI Mode)

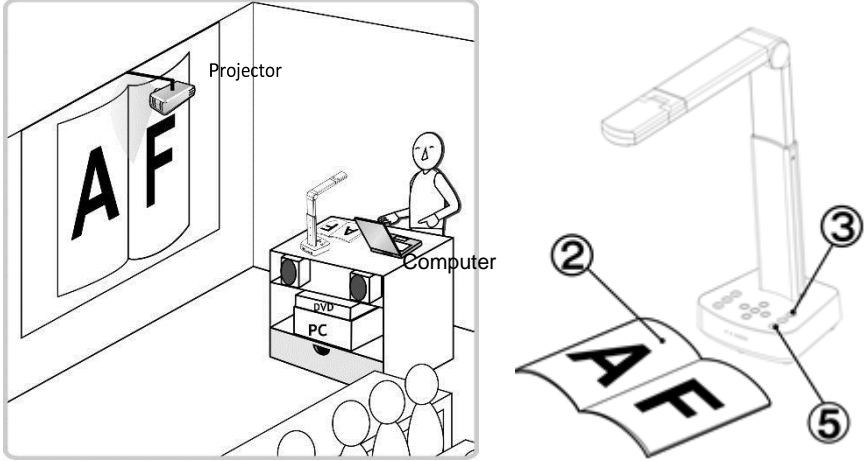

- Před prvním použitím nabíjejte doporučených 10,5 hodiny. Zařízení je plně nabito, když všechny políčka konstantně svítí zeleně.
- 2. Umístěte objekt který má být zobrazen pod kameru.
- 3. Zapněte napájení <sup>9</sup> a nastavte operační mod podle využívané metody připojení
- 4. Nastavte podpůrné rameno a objektiv do požadované pozice.
- 5. Stiskněte [AUTO TUNE]

Auto

tlačítko pro optimalizaci obrazu.

6. Jste připraveni k učení/prezentaci.

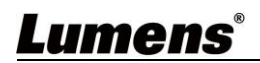

### 5.2 Použití softwaru Ladibug (Wi-Fi Mode)

5.2.1 Připojení k síti

Přepněte do Wi-Fi modu, a Wi-Fi LED začne svítit modře. Otevřete seznam Wi-Fi sítí na počítači a zvolte: [DC-W80\_5G\_XXXXX] (XXXXXX: posledních 6 čísel MAC adresy). Zadejte výchozí heslo (výchozí heslo: 88889999)

- 5.2.2 Použijte software Ladibug pro připojení do DC-W80
- 1. Otevřete Ladibug a klikněte na pro otevření Vyhledávacího okna [Search Window] a zvolte Bezdrátová dokumentová kamera [Wireless Document Camera].

|   | <b>i</b> | ⊳ | £0.3     | (j)                      |   | 2 ×              |
|---|----------|---|----------|--------------------------|---|------------------|
| 1 | Carl     |   |          |                          |   | $\rangle$        |
|   | (        |   |          |                          |   | Ĩ                |
|   | AUTO     |   |          | Search Window            | × |                  |
|   | 璨        |   |          |                          |   | ( <del>+</del> ) |
|   | \$       |   | ē. Ē     | USB Document Camera      |   | -\\.             |
|   |          |   |          |                          |   | E<br>T<br>B      |
|   | Ľ        |   | <u>م</u> | Wireless Document Camera |   | 2                |
|   |          |   |          |                          |   | 7                |
|   | C)       |   | rên 🖵 🗐  | Image Sharing Server     |   | $\bigcirc$       |
|   | Ĉ        |   | ·····    |                          |   | B                |

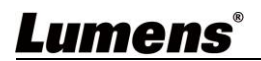

2. Klikněte na

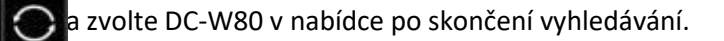

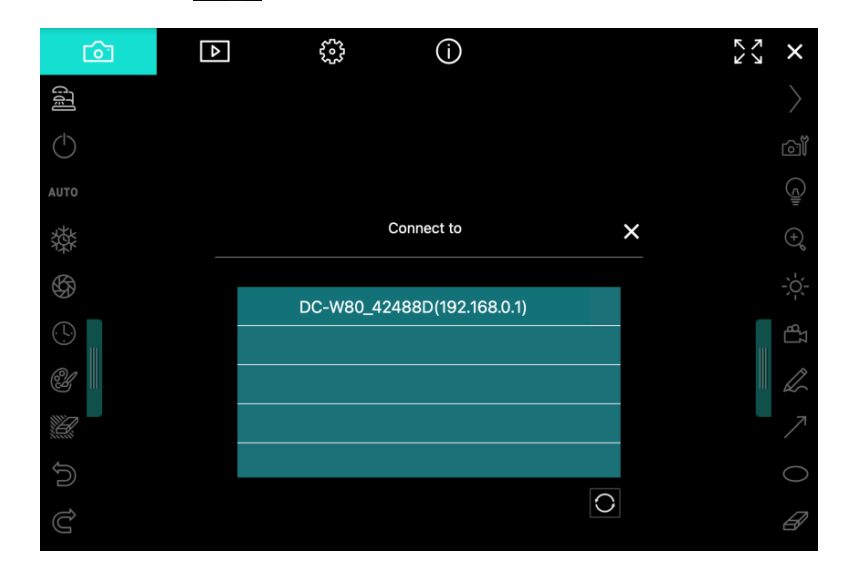

- 3. Přihlašte se jako Admin nebo Viewer. Výchozí heslo pro Admin je 9999
- 4. Po připojení DC-W80 kliknutím na login, můžete začít zařízení používat.

|          | Log In | ×      |
|----------|--------|--------|
|          | Admin  | ~      |
|          | ••••   |        |
| Settings |        | Log In |

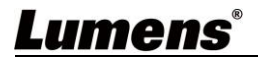

### 5.3 Použití se softwarem Ladibug (USB Mode)

- 1. Přepněte zařízení do USB modu a propojte DC-W80 s počítačem pomocí USB kabelu
- 2. Otevřete Ladibug a klikněte na pro otevření Vyhledávacího okna [Search Window] a zvolte USB dokumentová kamera [USB Document Camera].

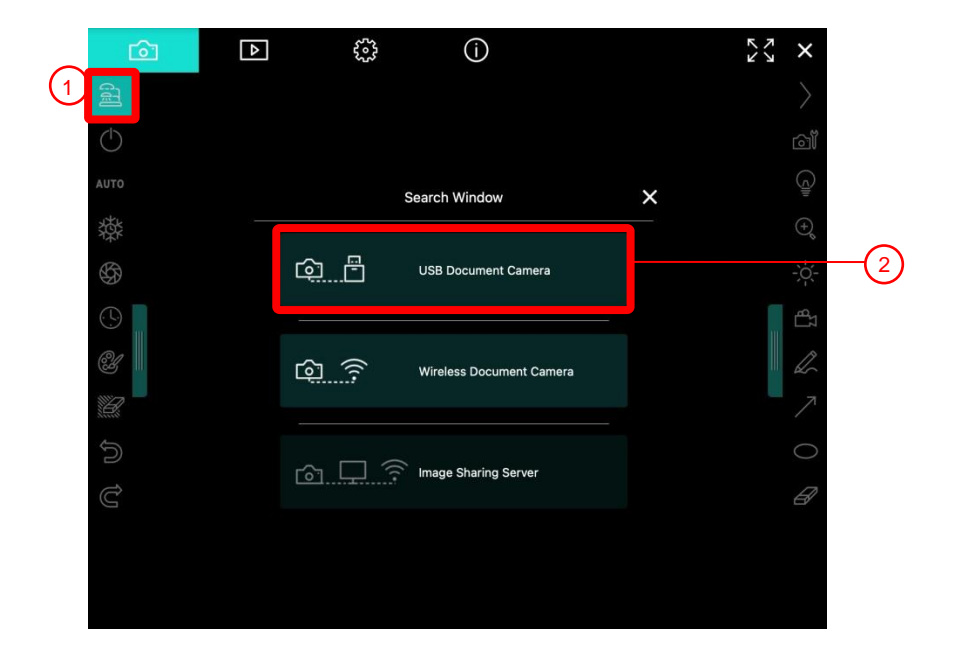

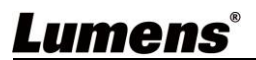

# Kapitola 6 popis tlačítek ovládacího panelu

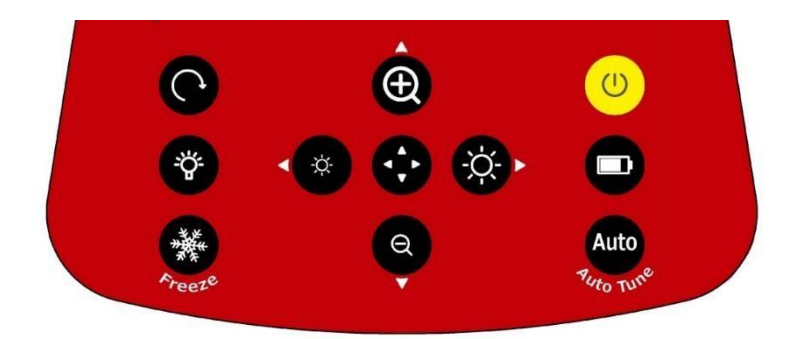

| Ikona             | Popis funkcí                                                                                                    |
|-------------------|----------------------------------------------------------------------------------------------------|
| U                 | Zapnutí a vypnutí<br>➤ Krátké stisknutí: Zapne zařízení (z pohotovostního režimu)<br>➤ Stiskněte a držte jednu vteřinu: Vypne zařízení (ze zapnutého stavu)<br>➤ Stiskněte a držte 10 vteřin: Nucené vypnutí systému |
|                   | Zobrazí stav baterie                                                                                                    |
| Auto<br>Auto Tune | Automaticky nastaví obraz, aby měl nejvyšší jas a zaostření                                                                                                    |
| ∢,►,▲,▼           | Pohyb doleva, doprava, nahoru nebo dolu pro výběr místa se<br>zvětšeným obrazem                                                                                                    |
| •                 | Povolit/zakázat režim částečného zvětšení                                                                                                    |
| ×, *              | Nastavení jasu obrázku                                                                                                    |
| ⊕ ,               | Přiblížení/oddálení obrázku                                                                                                    |
| C                 | Rotace obrázku 0: 0°/90°/180°/270°/vertikální otočení/horizontální otočení                                                                                                    |
| Ŷ                 | Přepínač modu LED osvětlení: Vypnutý/Jas1/Jas<br>2/Jas3<br><b><poznámka> Jas 3 je nejjasnější stav</poznámka></b>                                                                                                    |
| Freeze            | Zmrazí aktuální obrázek na obrazovce. Pro zrušení opětovně stiskněte                                                                                                    |

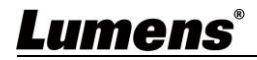

# Kapitola 7 Popis hlavních funkcí

### 7.1 Chci automaticky nastavit obraz, abych dosáhl/a toho nejlepšího jasu a zaostření

Stiskněte [Auto Tune] Auto pro nejlepší jas a zaostření ≻

### 7.2 Chci zastavit živý obraz

FREEZE pro "zmrazení" aktuálního obrazu na displeji. Pro  $\triangleright$ Stiskněte zrušení stiskněte znovu.

### 7.3 Chci zapnout/vypnout lampu

Výchozí nastavení lampy je vypnuto. Stiskněte  $\geq$ LED lampy. Jsou zde 3 úrovně jasu.

### 7.4 Chci přiblížit nebo oddálit obrázek

- Stiskněte pro přiblížení obrázku.
- Stiskněte pro oddálení obrázku.

### 7.5 Chci nastavit úroveň jasu

- Stiskněte pro zvýšení jasu.
- Stiskněte pro snížení jasu.

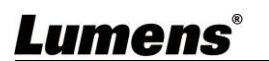

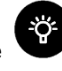

pro zapnutí/vvpnutí

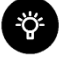

### 7.6 Chci otočit obraz

Pro rotaci obrazu. (Pořadí přepínání je: Stiskněte  $\triangleright$ 

0°/90°/180°/270°/vertikální otočení/horizontální otočení)

### 7.7 Chci zvětšit část obrázku

1.

- pro aktivaci modu částečného zvětšení. Stiskněte
- 1. Stiskněte [▲], [▼], [◀], nebo [▶] pro přesun a prohlížení částí, které chcete zvětšit

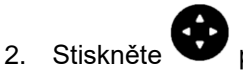

pro ukončení modu částečného zvětšení.

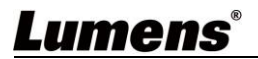

## Kapitola 8 Nastavení připojení Wi-Fi

### 8.1 Připojení k síti

- 8.1.1 Přepněte do Wi-Fi modu a LED indikátor se rozsvítí modře
- 8.1.2 Otevřete seznam bezdrátových sítí na Vašem počítači.
- 8.1.3 Zvolte [DC-W80\_5G\_XXXXXX ] (XXXXXX: posledních 6 čísel MAC

adresy). Zadejte výchozí heslo (výchozí heslo: 88889999)

### 8.2 Přihlášení na webovou stránku

- 8.2.1 Otevřete webový prohlížeč a zadejte výchozí IP adresu [192.168.0.1] do adresního řádku.
- 8.2.2 Zadejte název účtu [admin], výchozí heslo [9999] a klikněte na Login.
- 8.2.3 Po přihlášení uvidíte živý náhled a můžete konfigurovat nastavení na stránce

<Poznámka> Při první přihlášení prosím přejděte ke kapitole 8.3.5 Systémové informace a změňte dle návodu výchozí heslo.

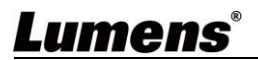

### 8.3 Popis funkcí webové stránky

### 8.3.1 Přihlašovací obrazovka

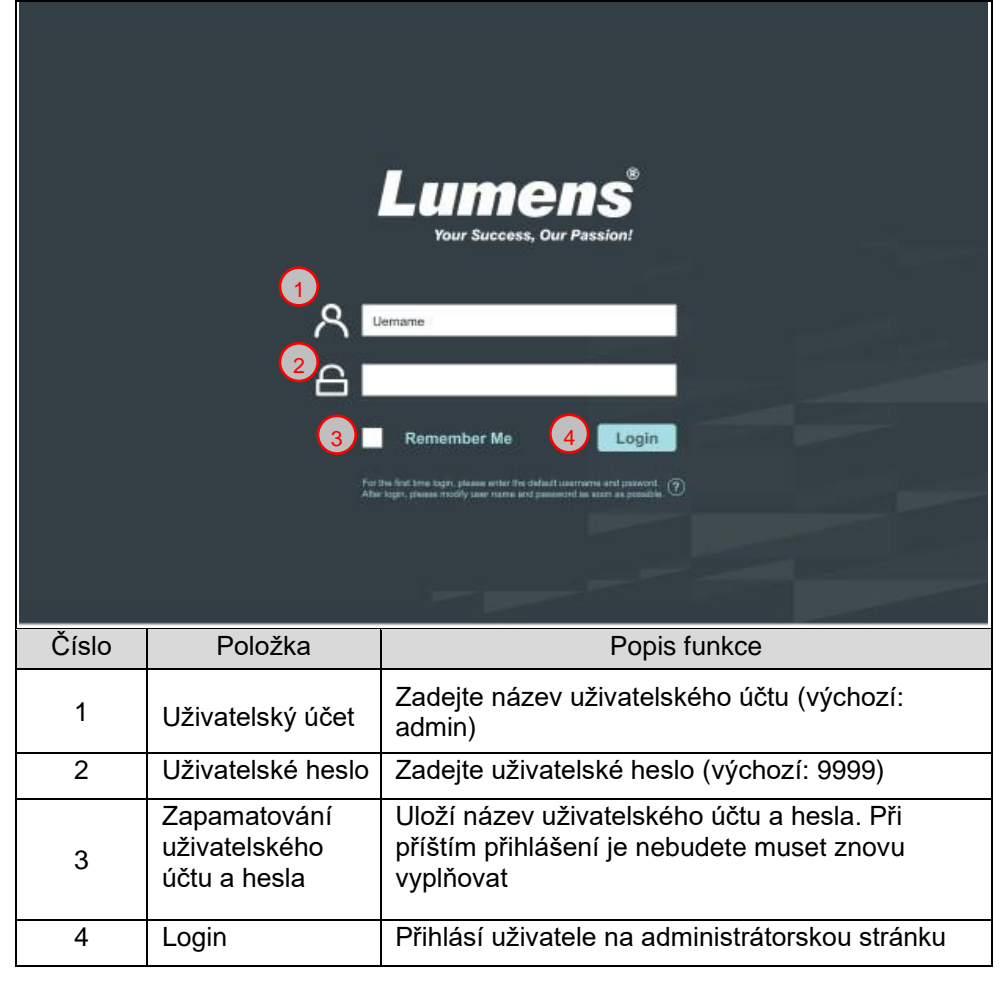

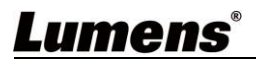

### 8.3.2 Živý náhled

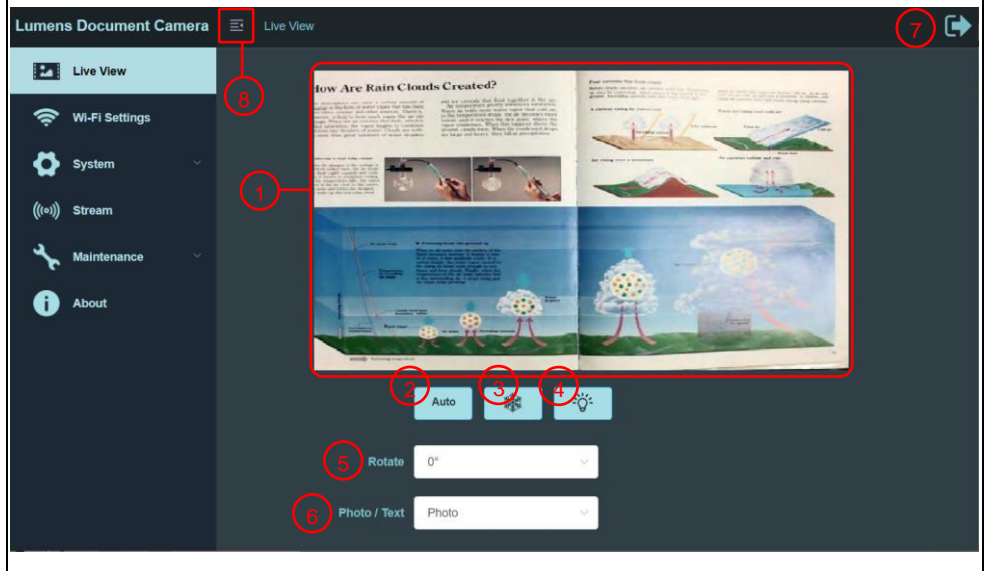

| Číslo | Položka                               | Popis funkce                                                                     |
|-------|---------------------------------------|----------------------------------------------------------------------------------|
| 1     | Okno náhledu                          | Zobrazuje náhled obrazu aktuálně snímaného<br>DC-W80                             |
| 2     | Automatická<br>optimalizace<br>obrazu | Automaticky nastaví obraz pro dosažení<br>optimálního jasu a zaostření           |
| 3     | Zmrazení obrazu                       | Zmrazí aktuální obraz na displeji                                                |
| 4     | Přepínač modu<br>lampy                | Klikněte na přepínač modu lampy <b>vypnuto / jas 1</b><br>/ <b>jas 2 / jas 3</b> |
| 5     | Otočení obrazu                        | Otočte obraz o: 0° / 90° / 180° / 270° / Otočení /<br>Zrcadlo.                   |
| 6     | Přepínač modu<br>zobrazení            | Zvolte Foto/Text/Šedý Mod                                                        |
| 7     | Odhlášení                             | Odhlásí Vás z webové stránky                                                     |
| 8     | Lišta<br>složit/rozbalit              | Klikněte pro složení/rozbalení funkční lišty nalevo                              |

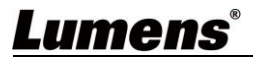

### 8.3.3 Nastavení Wi-Fi (Access Point Mode)

| Lumens Docume       | ent Camera 🗉 Wi-Fi Settings | •                                                   |
|---------------------|-----------------------------|-----------------------------------------------------|
| Pa Live View        | 1 Wi-Fi Mode                | MI-FI Access Point                                  |
| 🔶 Wi-Fi Setti       | ngs                         | 6G v                                                |
| System              | SSID I                      | DC-W80_5G_46D082                                    |
| (((•))) Stream      | Channel A                   | Auto                                                |
| Aaintenan Maintenan | ce                          |                                                     |
| i About             |                             |                                                     |
|                     | 6 Password                  |                                                     |
|                     | (7)                         | Save Cancel B                                       |
|                     |                             |                                                     |
|                     |                             |                                                     |
| Číslo               | Položka                     | Popis funkce                                        |
| 1                   | Wi-Fi Mode                  | Zvolte režim přístupového bodu nebo klienta         |
| 2                   | Wi-Fi 5G/2.4G               | Zvolte mezi 5G / 2.4G v režimu přístupového<br>bodu |
| 3                   | Device Name                 | Název zařízení bezdrátové sítě                      |
| 4                   | Channel                     | Zvolte kanál, v závislosti na regionu               |
| 5                   | Security                    | Nastavení šifrování Wi-Fi sítě                      |
|                     |                             | Heslo pro připojení do sítě Wi-Fi                   |
| 6                   | Password                    | : Klikněte na ikonu pro skrytí/odkrytí hesla        |
| 7                   | Save                        | Klikněte pro uložení nastavení                      |
| 8                   | Cancel                      | Klikněte pro zrušení změn nastavení                 |

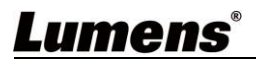

### 8.3.4 Nastavení Wi-Fi (Client Mode)

| Lumens Document  | t Camera 🔄 Wi-Fi Settings          | <b>€</b>                                                                                                    |
|------------------|------------------------------------|----------------------------------------------------------------------------------------------------|
| Live View        | 1 Wi-Fi Mode Client                | <ul> <li>Image: A second second s</li></ul> |
| 🔶 Wi-Fi Settings |                                    |                                                                                                    |
| System           | 2 Scarr 3 COnnect                  |                                                                                                    |
| (((•))) Stream   | If you connect to other WI-FI AP s | success, DC-W80 will be in Wi-Fi client mode. You will need to connect to this designed Wi-Fi AP. If you want to switch back                                                                                                    |
| م<br>Maintenance |                                    |                                                                                                    |
| About            | SSID SSID                          | 82.4G / 5G 9 connect 0 Encryption Quality                                                                                                    |
|                  | dlink-0338                         | 2.4G Connect WPA/WPA2                                                                                                    |
| (                | 6 EDIMAX_AP                        | 2.4G Connect WPA/WPA2                                                                                                    |
|                  | TST_Netgear_2.4                    | 4G 2.4G Connect WPA2 🕤                                                                                                    |
|                  | RDSW                               | 2.4G Connect WPA2                                                                                                    |
|                  | dlink                              | 2.4G Connect 🔶                                                                                                    |
| Číslo            | Položka                            | Popis funkce                                                                                                    |
| 1                | Wi-Fi Mode                         | Zvolte režim přístupového bodu nebo klienta                                                                                                    |
| 2                | Scan                               | Skenuje blízká bezdrátová síťová zařízení                                                                                                    |
| 3                | Disconnection                      | Odpojení od stávajícího bezdrátového zařízení                                                                                                    |
| 4                | Remove                             | Odstraní vybrané bezdrátové zařízení ze seznamu                                                                                                    |
| 5                | Connect to Other<br>Wi-Fi Device   | Po kliknutí se zobrazí následující okno. Zadejte<br>SSID a heslo bezdrátového zařízení které chcete<br>aby bylo připojeno                                                                                                    |
| 6                | Wi-Fi Device List                  | Zobrazí aktuálně nalezená bezdrátová zařízení                                                                                                    |
| 7                | SSID                               | Název zařízení bezdrátové sítě                                                                                                    |
| 8                | 2.4G/5G<br>frequency band          | Zobrazuje zda je bezdrátové zařízení v rozsahu<br>2.4G nebo 5G sítí                                                                                                    |

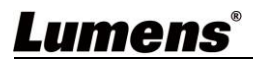

| 9  | Connect       | Klikněte na toto tlačítko a zadejte heslo<br>bezdrátového zařízení které chcete připojit |
|----|---------------|------------------------------------------------------------------------------------------|
| 10 | Encryption    | Aktuální použité šifrování bezdrátové sítě                                               |
| 11 | Signal Status | Ukazuje sílu Wi-Fi signálu                                                               |

### 8.3.5 Systémové informace - Síť

| Lumens Document Camera | System / Network     | De la companya de la companya de la companya |  |
|------------------------|----------------------|----------------------------------------------------------------------------------------------------|--|
| Live View              | Wi-Fi Mode           | WI-FI Access Point Modity                                                                                                    |  |
| 奈 Wi-Fi Settings       | IP Assignment        | DHCP                                                                                                    |  |
| System                 | IP Address           | 192.168.0.1                                                                                                    |  |
| Device and Account     | Subnet Mask          | 255 255 255.0                                                                                                    |  |
| (((*))) Stream         | Gatway               | 192.168.0.254                                                                                                    |  |
| stantenance v          | Primary DNS Server   | 8.8.8                                                                                                    |  |
| i About                | Secondary DNS Server | 0.0.0                                                                                                    |  |
|                        | DHCP Range           | 192.168.0.2 ~ 253                                                                                                    |  |
|                        |                      |                                                                                                    |  |
|                        |                      |                                                                                                    |  |
|                        |                      |                                                                                                    |  |
| Popis funkce           |                      |                                                                                                    |  |
| Zobrazuje aktuá        | lní síťové na        | stavení DC-W80. Po kliknutí na tlačítko [Modify]                                                                                                    |  |
| budete přesměre        | ování na strá        | nku Nastavení Wi-Fi kde můžete provádět změny                                                                                                    |  |
|                        |                      |                                                                                                    |  |

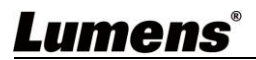

### 8.3.6 Systémové informace - Zařízení

| Lumens Document Camera |               | evice and Account                                      |
|------------------------|---------------|--------------------------------------------------------|
| Live View              | * Device Name | DC-W80_                                                |
| 혖 Wi-Fi Settings       | * User Name   | admin                                                  |
| System ^               | Password      |                                                        |
| Network                |               |                                                        |
| Device and Account     |               | Save Cancel                                            |
| (((•))) Stream         |               |                                                        |
| stantenance 🗸          |               |                                                        |
| i About                |               |                                                        |
|                        |               |                                                        |
|                        |               |                                                        |
|                        |               |                                                        |
|                        |               |                                                        |
|                        |               | Popis funkce                                           |
| Zobrazuje aktuál       | ní název z    | ařízení a nastavení přihlašování.                      |
| Název zařízení, p      | ořihlašova    | cí jméno nebo heslo můžete měnit. Klikněte na tlačítko |
| [Save] pro uložer      | ní, nebo na   | a tlačítko [Cancel] pro zrušení.                       |

### 8.3.7 Streamovací parametry

| Lumens Documen    | <b>it Camera</b> 🗵 Stream             | •                                             |
|-------------------|---------------------------------------|-----------------------------------------------|
| Live View         |                                       |                                               |
| 奈 🛛 Wi-Fi Setting | IS Video Resolution                   | 1920 x 1080 🗸                                 |
| System            | · Bitrate                             | 1000 kbps                                     |
| (((o))) Stream    | 3 Port Number                         | 3557                                          |
| Maintenance       | · · · · · · · · · · · · · · · · · · · | Enable Audio from built-in Mic                |
| i About           | 5<br>RTSP URL Itse                    | 2//192.168.100.66/8557/ttp://dec01.sda        |
|                   |                                       |                                               |
|                   |                                       |                                               |
|                   |                                       |                                               |
|                   |                                       |                                               |
|                   |                                       |                                               |
| Číslo             | Položka                               | Popis funkce                                  |
| 1                 | Resolution                            | Zobrazí nebo nastaví výstupní rozlišení a fps |
| 2                 | Bitrate (kbps)                        | Zobrazí nebo nastaví datový tok (0 ~ 20000)   |
| 3                 | Port Number                           | Nastaví číslo portu (100 ~ 10000)             |
|                   |                                       |                                               |
| 4                 | Audio Setting                         | Zapnuti/vypnutí streamování audia             |
| 5                 | RTSP URL                              | Zobrazí adresu streamovaného připojení        |
| 6                 | Save                                  | Uloží nastavení                               |
| 7                 | Cancel                                | Zruší modifikace v nastavení                  |

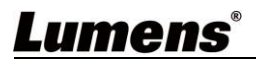

### 8.3.8 Údržba

| Lumens Documer                                                                                                    | nt Camera 🔄 Maintenance / Ope | ration 🕞                                      |
|----------------------------------------------------------------------------------------------------|-------------------------------|-----------------------------------------------|
| <ul> <li>Live View</li> <li>Wi-Fi Setting</li> <li>System</li> <li>((vi)) Stream</li> <li>Maintenance</li> <li>Operation</li> <li>Upgrade</li> <li>About</li> </ul> | ge 2 Reboot<br>3 Error Code   | 4 Ciean                                       |
| Číslo                                                                                                    | Položka                       | Popis funkce                                  |
| 1                                                                                                    | Reset to the default value    | Obnoví tovární nastavení zařízení             |
| 2                                                                                                    | Reboot                        | Restartuje zařízení                           |
| 3                                                                                                    | Error Code                    | V případě chybové hlášky se tato zobrazí zde. |
| 4                                                                                                    | Clean                         | Smaže log chybových hlášek                    |

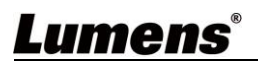

### 8.3.9 Údržba - Upgrade

| Lumens Document  | Camera   Maintenance / Upgrade | €                                                                                 |
|------------------|--------------------------------|-----------------------------------------------------------------------------------|
| Live View        | 1 Current software version 202 | -                                                                                 |
| 🔶 Wi-Fi Settings | Upgrade file path              |                                                                                   |
| System           | · ·                            |                                                                                   |
| (((*))) Stream   | -                              |                                                                                   |
| Maintenance      |                                |                                                                                   |
| 🍳 Operation      |                                |                                                                                   |
| Upgrade          |                                |                                                                                   |
| i About          |                                |                                                                                   |
|                  |                                |                                                                                   |
| Číslo            | Předmět                        | Popis funkce                                                                      |
| 1                | Current software version       | Zobrazí aktuální verzi software DC-W80                                            |
| 2                | Upgrade file path              | Zvolte cestu k souboru s updatem softwaru.<br>Název souboru se zobrazí po zvolení |
| 3                | Start Update                   | Zahájí upgrade softwaru                                                           |
|                  | ×/ /                           |                                                                                   |

### 8.3.10 O zařízení

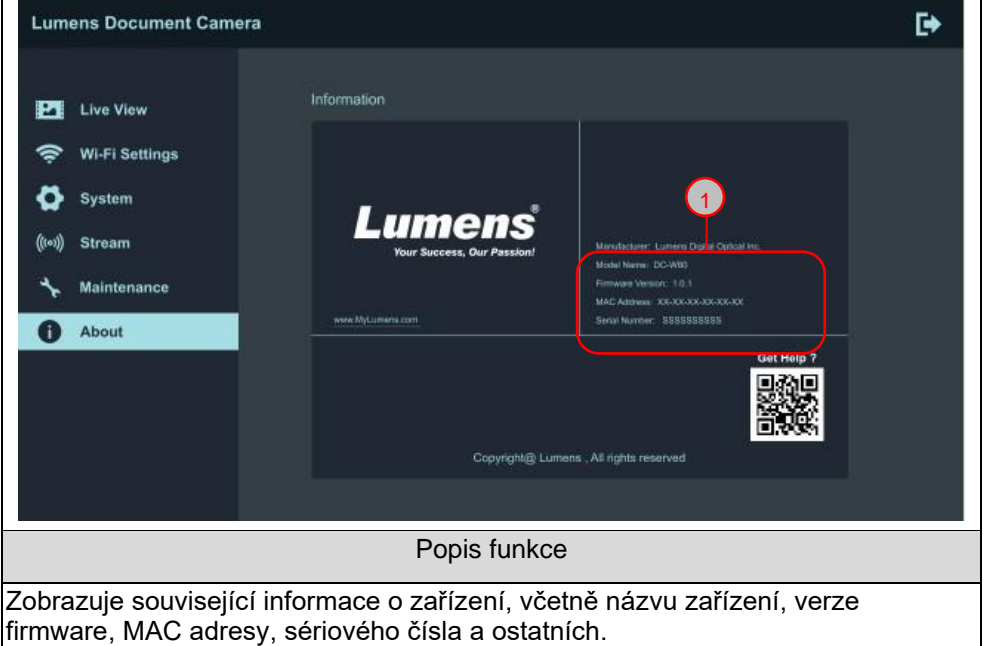

Lumens®

Česky - 30

# Kapitola 9 Nastavení DC-W80 jako přístupového bodu

Díky tomuto připojení může být více DC-W80 ovládáno jedním DC-W80 na hostitelské straně.

### 9.1 Diagram zapojení

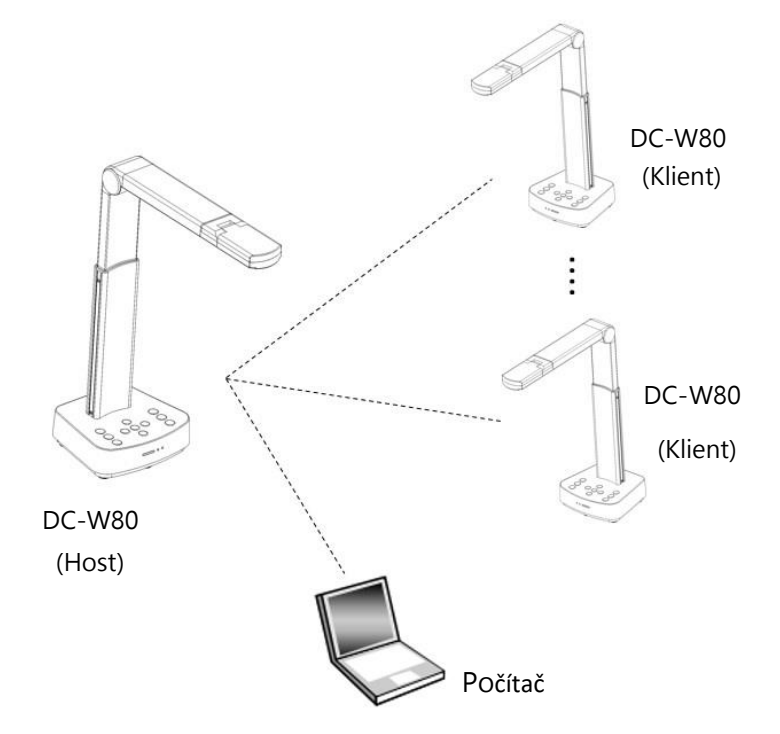

### 9.2 Požadavky zařízení

- Více než dvě DC-W80s
- Jeden počítač
- Jeden router (záleží na síťovém prostředí)

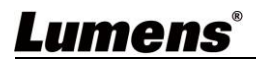

### 9.3 Nasatavení DC-W80

### 9.3.1 Nastavení hostitelského DC-W80

- a. Zapněte hostitelské DC-W80
- b. Otevřete seznam Wi-Fi sítí na počítači a zvolte: [DC-W80\_5G\_XXXXXX] (XXXXXX: posledních 6 čísel MAC adresy). Zadejte výchozí heslo (výchozí heslo: 88889999).
- c. Otevřete webový prohlížeč a zadejte výchozí IP adresu [192.168.0.1].
- d. Zadejte název účtu [admin], výchozí heslo [9999] a klikněte na login.
- e. Přejďete na stránky Nastavení Wi-Fi [Wi-Fi Settings] a Zařízení a účty [Device and Account] kde můžete změnit Název sítě [SSID] a název zařízení [Device Name].

### SSID: DC-W80\_5G\_ AP (user-defined) Device Name: DC-W80\_5G\_AP (user-defined)

| Wi-Fi Mode    | WI-FI Access Point |         |               |             |        |
|---------------|--------------------|---------|---------------|-------------|--------|
| Wi-Fi 5G/2.4G | 5G                 |         |               |             |        |
| * SSID        | DC-W80_5G_         |         |               |             |        |
| Hide SSID     | -                  |         |               |             |        |
| Channel       | Auto               |         | * Device Name | DC-W80_     |        |
| Security      | WPA2_PSK           |         | * User Name   | admin       |        |
| * Password    |                    | <u></u> | * Password    |             | $\sim$ |
|               | Save Cancel        |         |               | Save Cancel |        |

f. Klikněte na uložit [Save] pro uložení nastavení

### 9.3.2 Nastavení klientských DC-W80

- a. Zapněte klientské DC-W80
   [Poznámka] Pro prvotní nastavení zapněte vždy pouze jedno klientské DC-W80.
- b. Otevřete seznam Wi-Fi sítí na počítači a připojte se k [DC-W80\_5G\_XXXXXX] (XXXXX: posledních 6 čísel MAC adresy). Zadejte heslo (výchozí: 88889999) pro sestavení připojení.
- c. Otevřete webový prohlížeč a zadejte výchozí IP adresu [192.168.0.1].
- d. Zadejte název účtu [admin], výchozí heslo [9999] a klikněte na login.
- e. Přejděte na stránku Zařízení a účty [Device and Account] pro změnu Názvu zařízení [Device Name]. Device Name: DC-W80\_5G\_Client (user-defined)

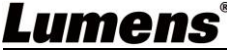

| Device Name | DC-W80_ |        |
|-------------|---------|--------|
| * User Name | admin   |        |
| Password    | ****    | $\sim$ |
|             | Save    |        |

- f. Přejděte na stránku Nastavení Wi-Fi [Wi-Fi Settings] a zvolte [Wi-Fi Mode] jako [Client].
- naiděte v seznamu název hostitelského zařízeni AP a klikněte na Připojit[Connect] a zadejte heslo.

| SSID             | 2.4G / 5G | Connect | Encryption | Quality |
|------------------|-----------|---------|------------|---------|
| DC-W80_AP_42F31E | 5G        | Connect | WPA / WPA2 |         |

h. Klikněte na Připojit [Connect] pro sestavení připojení.

### 9.3.3 Začínáme

- a. Otevřete seznam bezdrátových sítí a připojte se k [DC-W80 AP XXXXXX]. Zadejte heslo (výchozí: 88889999) pro dokončení připojení k DC-W80 AP.
- b. Otevřete Ladibug.

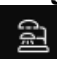

pro otevření Vyhledávacího okna [**Search Window**], a c. Klikněte na zvolte Bezdrátová dokumentová kamera [Wireless Document Camera]

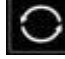

- pro vyhledání DC-W80, která má být připojena. Po d. Klikněte dokončení vyhledávání klikněte a připojte vybranou DC-W80
- e. Pro přepnutí na jinou DC-W80, otevřete Vyhledávací okno [Search Window] a klikněte na jinou DC-W80.

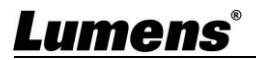

### 10.1 Popis DIP

| DIP         | Popis funkce                                                                                        |
|-------------|----------------------------------------------------------------------------------------------------|
| DIP1 & DIP2 | Výstupní rozlišení                                                                                  |
| DIP3        | OFF (Normal mode): 30/25 fps, použitelné pro obecnou scénu                                          |
|             | ON (High-speed mode): 60/50 fps, použitelné pro<br>rychle se měnící scénu (Aplikovatelné pro 1080P) |
| DIP4        | OFF: 60Hz                                                                                           |
|             | ON: 50Hz                                                                                            |

### 10.2 Přepínač rozlišení

| Rozlišení   | 60Hz                                      | 50Hz                                                       |
|-------------|-------------------------------------------|------------------------------------------------------------|
| 1920 x 1080 | Off<br>On<br>1 2 3 4<br>(Výchozí hodnota) | Off<br>On<br>1 2 3 4                                       |
| 3840 x 2160 | Off<br>On<br>1 2 3 4                      | Off<br>On $\begin{bmatrix} 1 \\ 1 \\ 2 \\ 3 \end{bmatrix}$ |
| 1280 x 720  | Off<br>On<br>1 2 3 4                      | Off On $1 2 3 4$                                           |
| 1024 x 768  | Off<br>On $1 2 3 4$                       | Off<br>On $1 2 3 4$                                        |

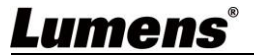

Tato kapitola popisuje problémy, se kterými se můžete během používání DC-F80 setkat. Máte-li dotazy, obraťte se na související kapitoly a proveďte navržená řešení. Pokud problém i nadále přetrvává, kontaktujte naše distributory nebo servisní centrum

| Ćíslo. | Problém                                                                           | Řešení                                                                                                    |
|--------|-----------------------------------------------------------------------------------|----------------------------------------------------------------------------------------------------|
| 1      | Bootování bez<br>power signálu                                                    | Zkontrolujte stav baterie dle kapitoly <u>3.5 Popis</u><br><u>indikací LED</u> Pokud není zařízení nabito dobijte je<br>připojením USB kabelu                                                                                                    |
| 2      | Není obrazový<br>výstup z DC-F80                                                  | <ol> <li>Zkontrolujte napájení</li> <li>Zkontrolujte zapojení všech kabelů postupujte dle<br/><u>Kapitola 4 Instalace a zapojení</u></li> <li>Zkontrolujte zda je přepínač DIP správně<br/>nastaven viz <u>Kapitola 10 Nastavení přepínače</u><br/><u>DIP</u>.</li> </ol>                            |
| 3      | Nelze zaostřit                                                                    | Dokument je pravděpodobně moc blízko. Stiskněte<br>[ZOOM -] na ovládacím panelu oddalte dokument od<br>objektivu a stiskněte [Auto Focus] tlačítko                                                                                                    |
| 4      | Když je zařízení<br>zapnuté, LED<br>světlo nesvítí                                | Výchozí nastavení LED světla je nastaveno na<br>"vypnuto". Použijte ovládací panel a zapněte LED<br>světlo                                                                                                    |
| 5      | Software<br>Ladibug™ a jiné<br>aplikace nejdou<br>použít současně                 | Software Ladibug™ a jiné aplikace nejdou použít<br>současně. Pouze jedna aplikace může současně<br>používat DC-W80. Zavřete ostatní aplikace<br>využívající zařízení a spusťte software Ladibug™                                                                                                    |
| 6      | Výstupní obraz<br>je příliš jasný,<br>příliš tmavý<br>nebo neurčitý               | Stiskněte [AUTO TUNE] tlačítko pro nastavení nejlepšího jasu a zaostření.                                                                                                    |
| 7      | Provozní kroky<br>uvedené<br>v manuálu nejsou<br>aplikovatelné na<br>můj přístroj | Provozní kroky uvedené v manuálu nemusím být<br>použitelné pro Váš přístroj z důvodu vylepšeních<br>funkcí přístroje.<br>Potvrďte firmware svého zařízení a přejděte na web<br>Lumens, abyste zkontrolovali zda není k dispozici<br>aktualizovaná verze<br>. <u>https://www.mylumens.com/support</u> |

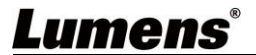

# Supplier's Declaration of Conformity 47 CFR § 2.1077 Compliance Information

Manufacturer : Lumens Digital Optics Inc.

Product Name : DC-W80

Model Number : 4K Document Camera

### **Responsible Party – U.S. Contact Information**

Supplier : Lumens Integration, Inc.

4116 Clipper Court, Fremont, CA 94538, United States

e-mail : support@mylumens.com

### **FCC Compliance Statement**

This device complies with Part 15 of the FCC Rules. Operation is subject to the following two conditions : (1) This device may not cause harmful interference, and (2) this device must accept any interference received, including interference that may cause undesired operation.

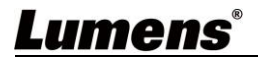